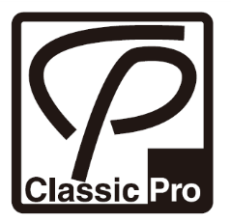

# CW240 シリーズ

## ユーザーマニュアル

V1.00

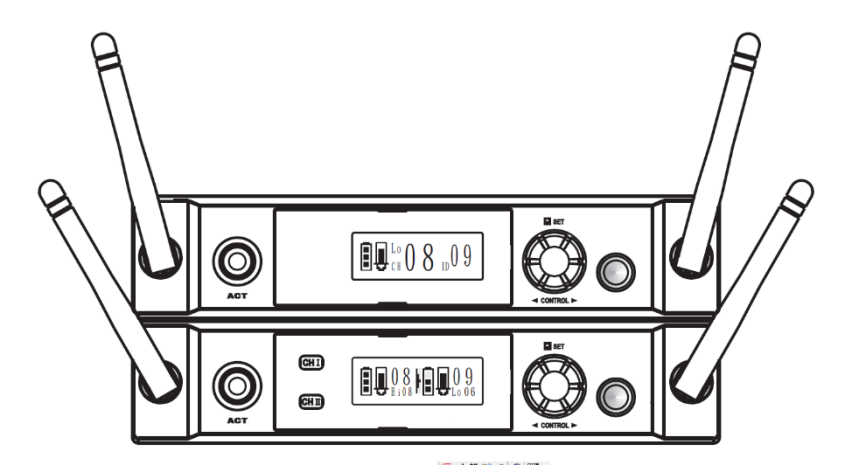

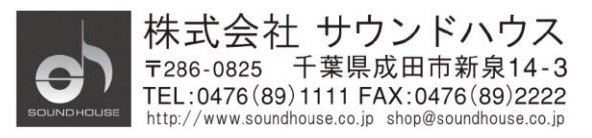

#### はじめに

この度は CLASSIC PRO 2.4GHz デジタルワイヤレスシステム CW240 シリーズをお買い上げ いただき、誠にありがとうございます。製品の性能をフルに活用し、末永くお使いいただくため、 この取扱説明書を必ずお読みください。

#### 使用上の注意

- ・この取扱説明書にしたがって操作してください。
- ・水には大変弱いので、雨などがかからないよう十分ご注意ください。
- ・内部には精密な電子部品が多数実装されています。移動および輸送時には大きな衝撃が 加わらないようにしてください。
- ・直射日光下やアンプ、ラジェーターの側など高温になりやすい場所、塵、埃の多い場所、 過度に湿度の高い場所、振動の多い場所での保管、使用は避けてください。
- ・異常な音、またはにおいが発生した際には電源を切り、販売店または正規代理店まで お問い合わせください。
- ・液漏れによる故障を避けるため、長期間使用されない場合は電池を抜いて保管してください。
- ・使用後の電池を破棄する際は地域の環境規則に従ってください。
- ・修理が必要なときには、販売店、もしくは正規代理店までお問い合わせください。

#### 電波法について

- ・トランスミッターやアンテナの改造、及び法律に基づく表示を改変、削除しないでください。
- ・国内で販売されているトランスミッターは国内専用ですので、電波法の異なる海外では 使用できません。

CWR241

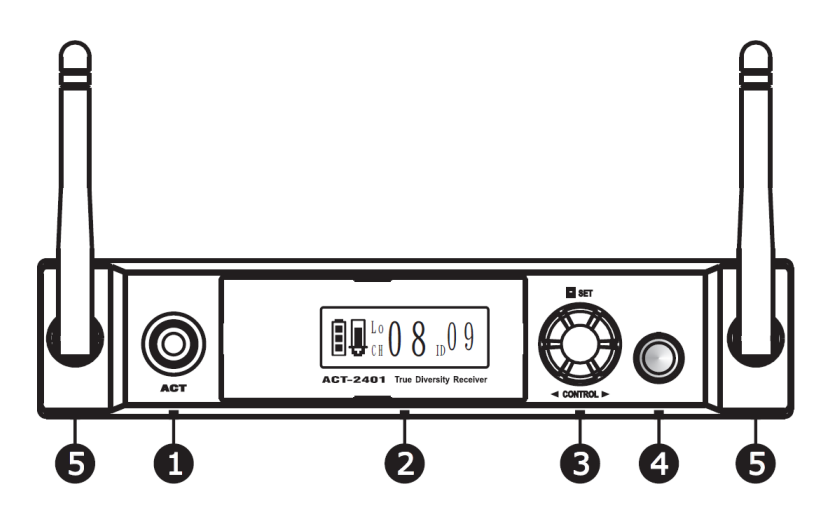

CWR242

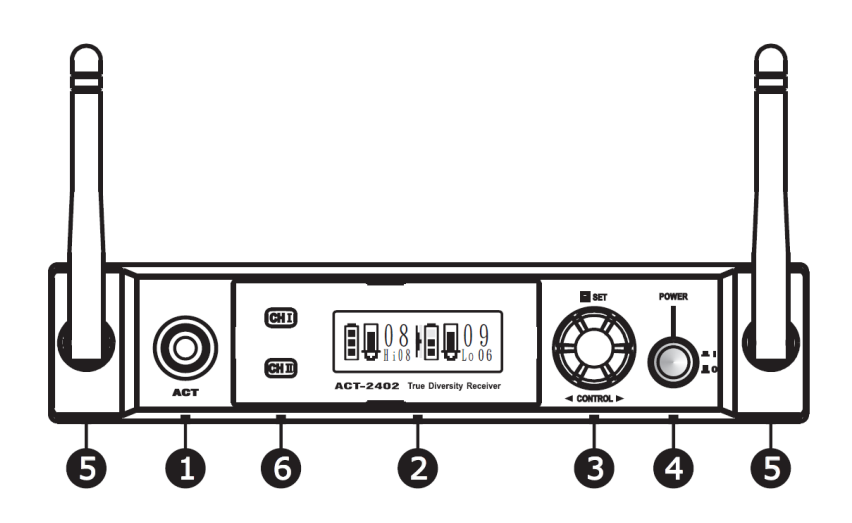

① ACT ボタン

② LED ディスプレイ

③ ロータリーエンコーダー

: レシーバーの設定をトランスミッターに転送します。

- : 現在の状態、設定を表示します。
- : パラメーターの変更、設定を行います。
  - : 電源を ON/OFF します。

: 電波を受信します。

⑤ アンテナ

④ 電源ボタン

⑥ チャンネルセレクター : 設定を行うチャンネルを選択します。

CWR241

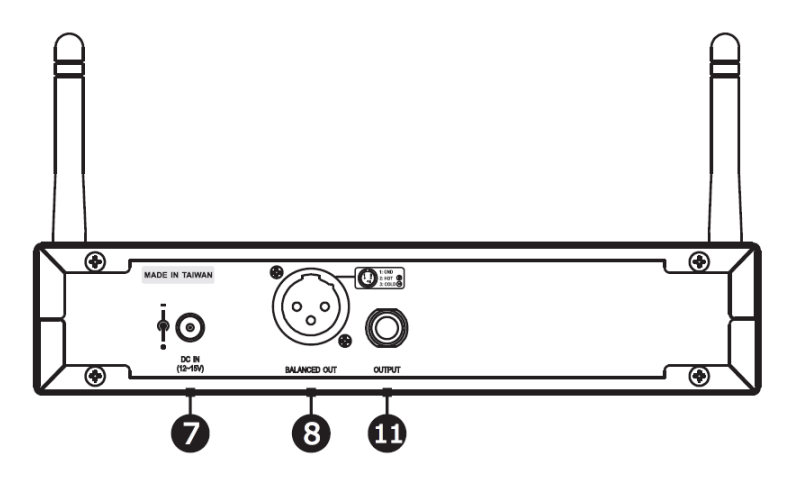

CWR242

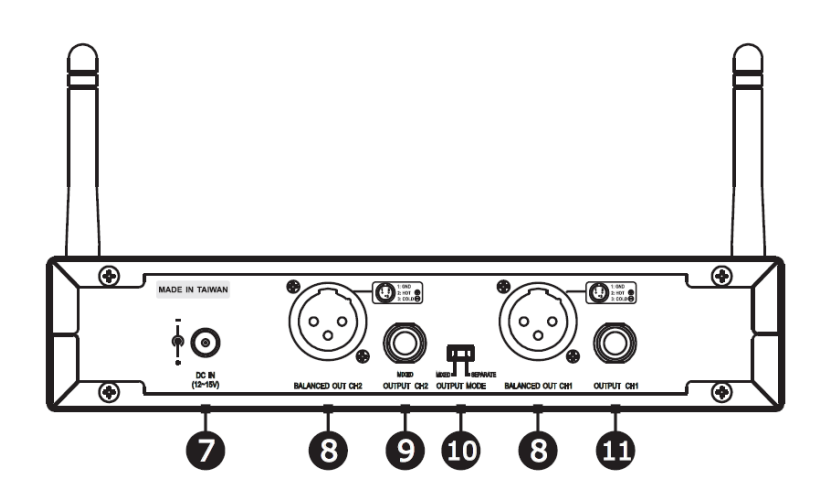

⑦ DC入力端子
 ※ 付属の電源アダプターを接続します。
 ⑧ バランス出力端子
 ※ XLR3ピン、マイクレベルのバランス出力です。
 ⑨ アンバランス出力端子
 ※ 1/4フォンジャックのアンバランス出力です。
 ① Mixed /セパレート切り替えスイッチ
 ※ 1、2chの個別出力、MIX 出力の切り替スイッチです。
 ① アンバランス出力端子
 ※ 1/4フォンジャックのアンバランス出力です。

## ディスプレイの表示

CWR241

**CWR242** 

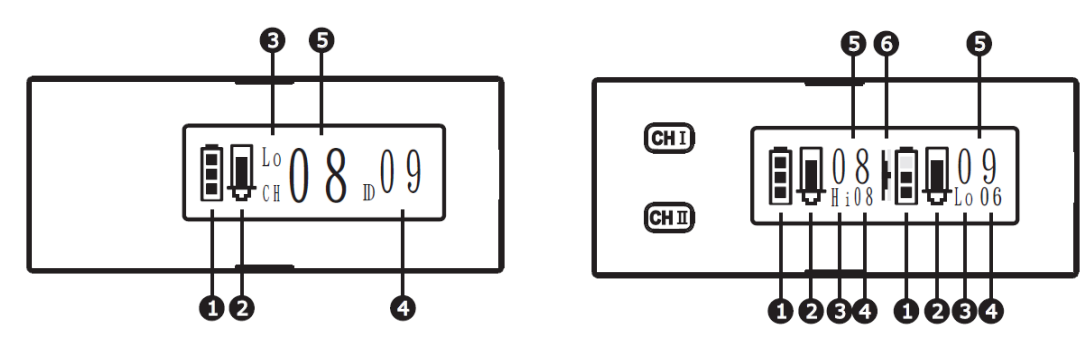

- ① トランスミッター・バッテリーインジケーター
- ② AF レベルメーター
- ③ トランスミッター出力レベルステータス
- ④ トランスミッターID コード
- ⑤ レシーバーチャンネル
- ⑥ 選択チャンネル表示マーカー

ロータリーエンコーダー

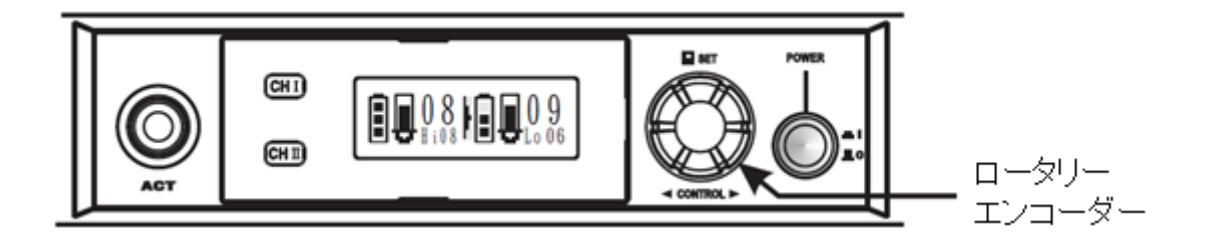

ロータリーエンコーダーにより、メニューの呼び出し、パラメーターの変更を行います。 エンコーダーを回し、メニューやパラメーター表示を変更。エンコーダーを押すことにより、 表示されている項目の選択・決定をします。 メインファンクション

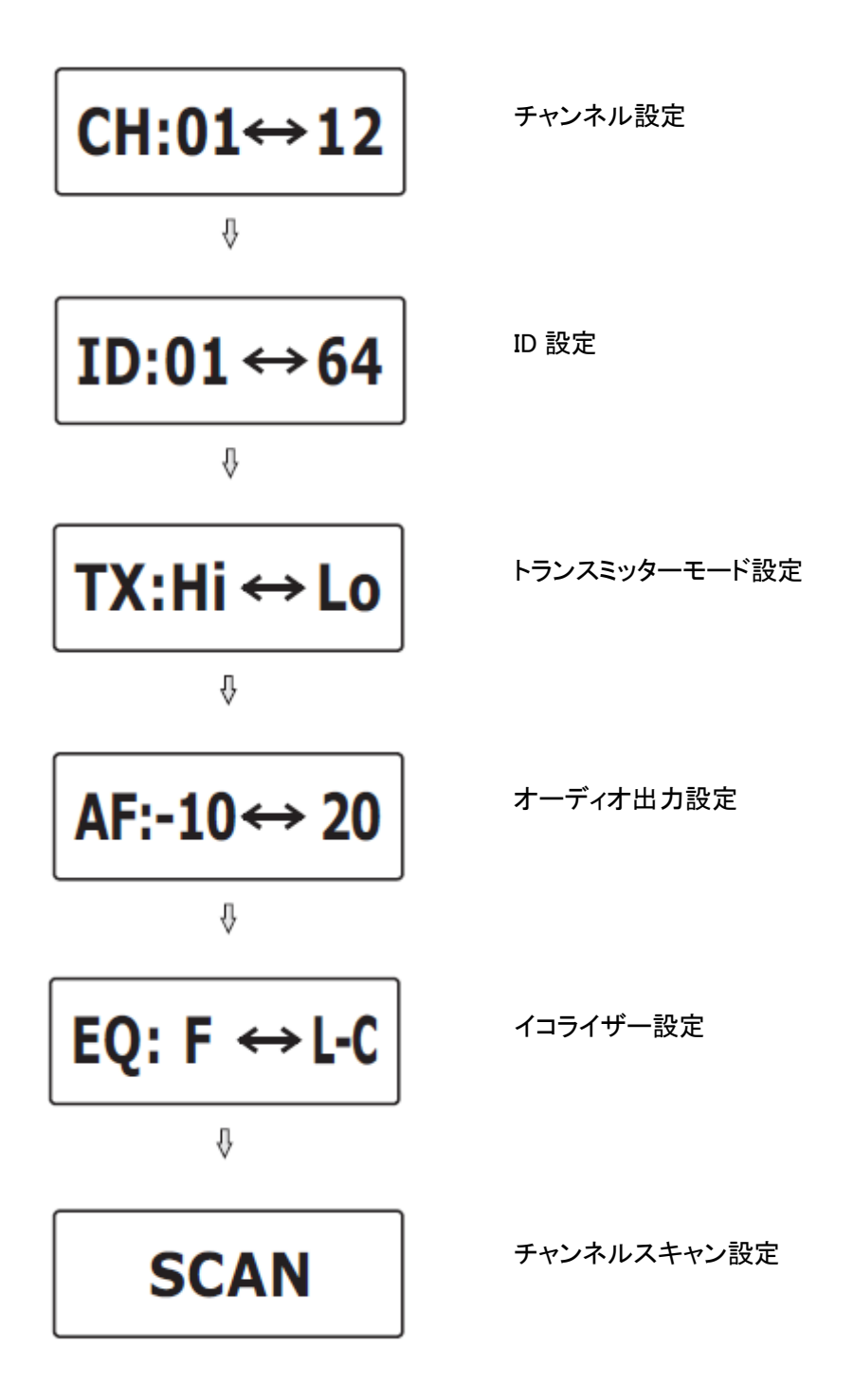

レシーバーと周辺機器との接続

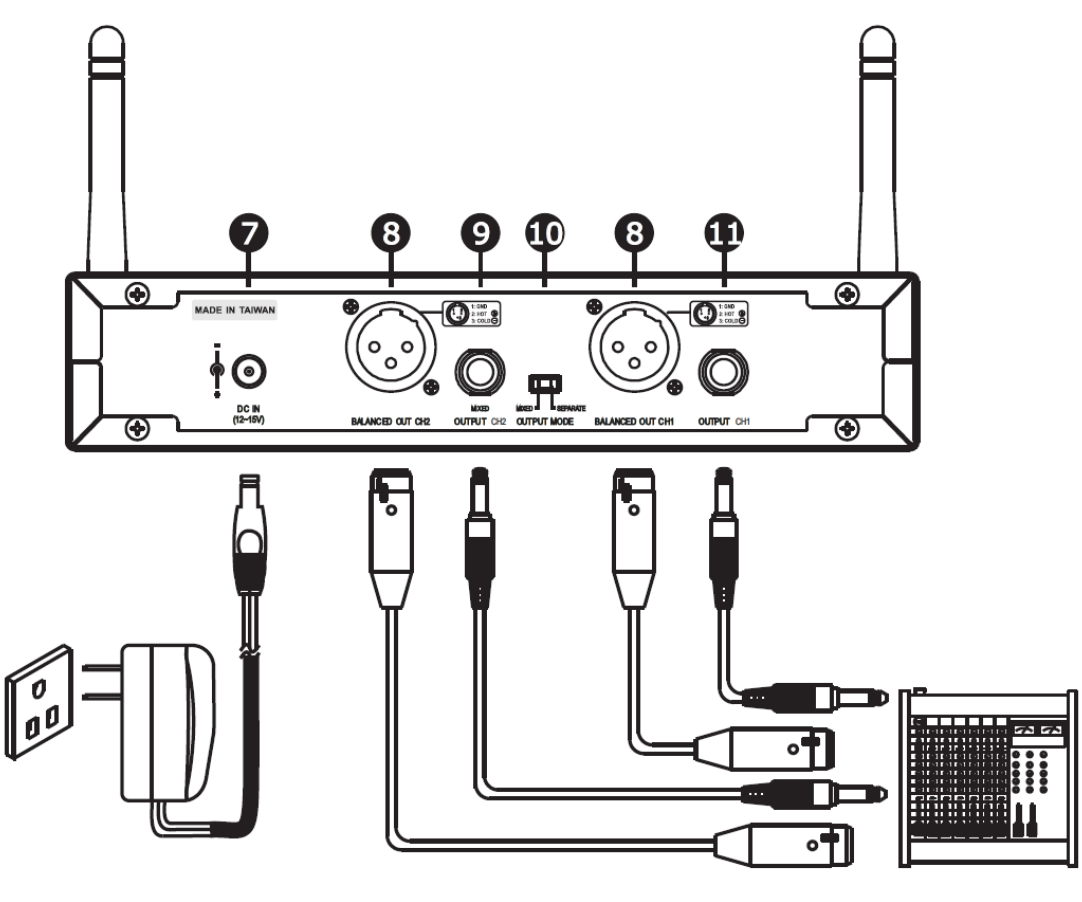

(Figure 1)

1. 電源アダプターの接続

DC 入力端子に付属のアダプターを接続します。

- 2. Audio 出力の接続
  - ・アンバランス接続

ミキサー等とアンバランスで接続する際は、1/4フォン端子を使用します。

・バランス接続

ミキサー等とバランスで接続する際は、XLR 端子を使用します。 マイク入力端子に接続します。

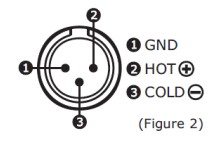

## クイックセットアップ

1. 電源の接続

電源アダプターを DC 入力端子に接続します。

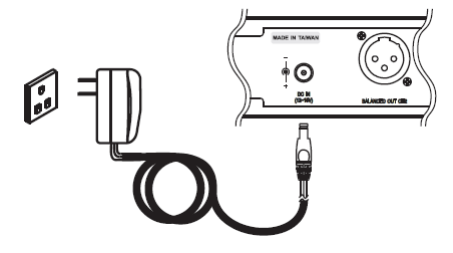

 レシーバーの電源ボタンを押します。レシーバーの電源を ON にする際は、トランスミッターの 電源を OFF に、また、ミキサー等、接続機器の音量は OFF にしてください。

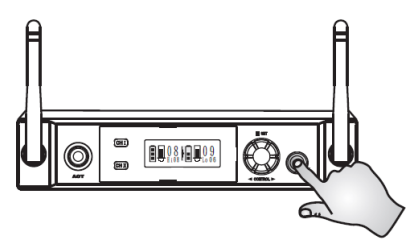

3. トランスミッターの電源を ON にして、レシーバーを近づけ、レシーバーの ACT ボタンを押しま す。

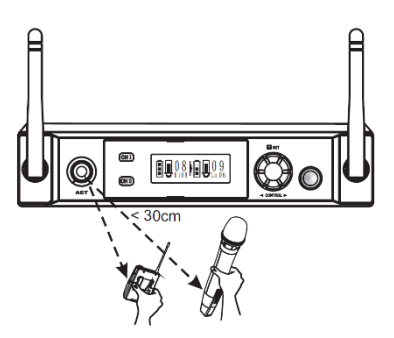

 レシーバーからトランスミッターへ設定の転送が完了すると、レシーバーのバッテリーインジケ ーターディスプレイが点灯します。また、音声信号を受信すると、AFメーターが動作をします。 CWR241 CWR242

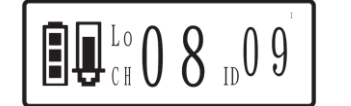

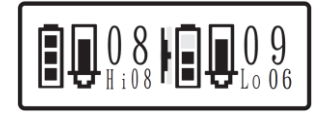

## 各種設定

チャンネル設定

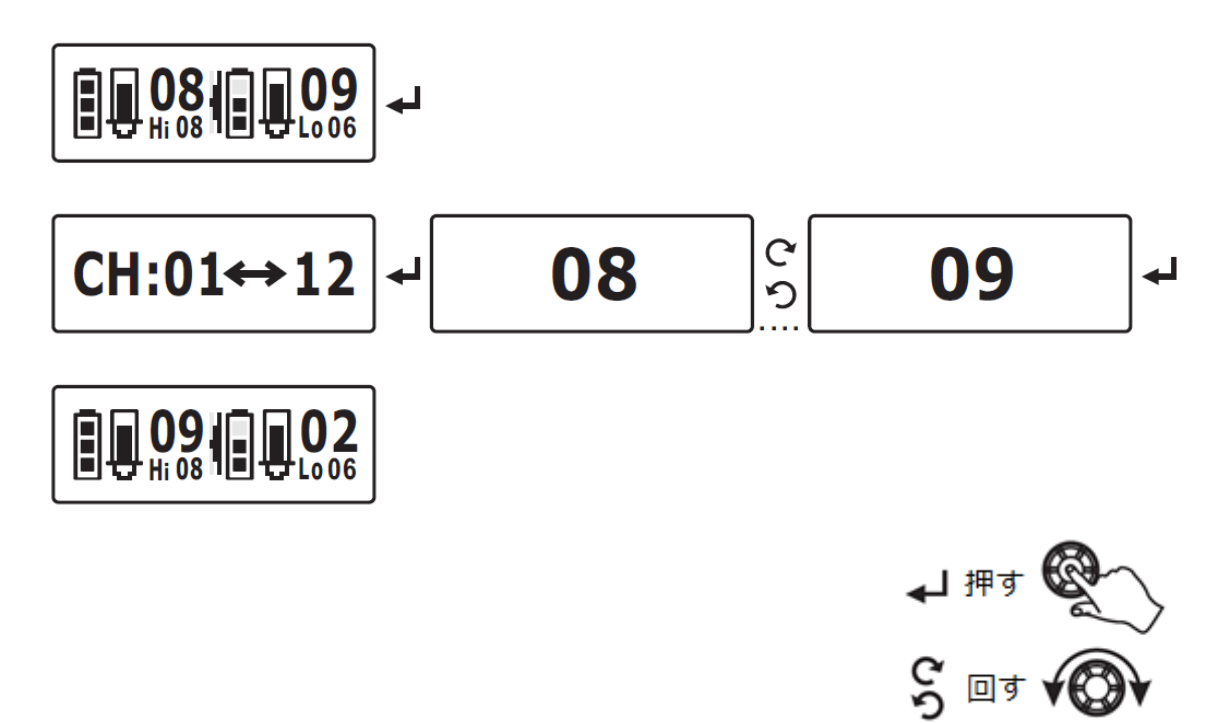

- 1. ロータリーエンコーダーを押して、セットアップモードに入ります。
- ロータリーエンコーダーを回し、ディスプレイに CH:01 ⇔ 12 と表示させ、
   ロータリーエンコーダーを押します。
- 3. ロータリーエンコーダーを回し、01 から 12 の任意のチャンネルを表示させ、 ロータリーエンコーダーを押します。
- 4. メインメニューに戻ります。

### ID 設定

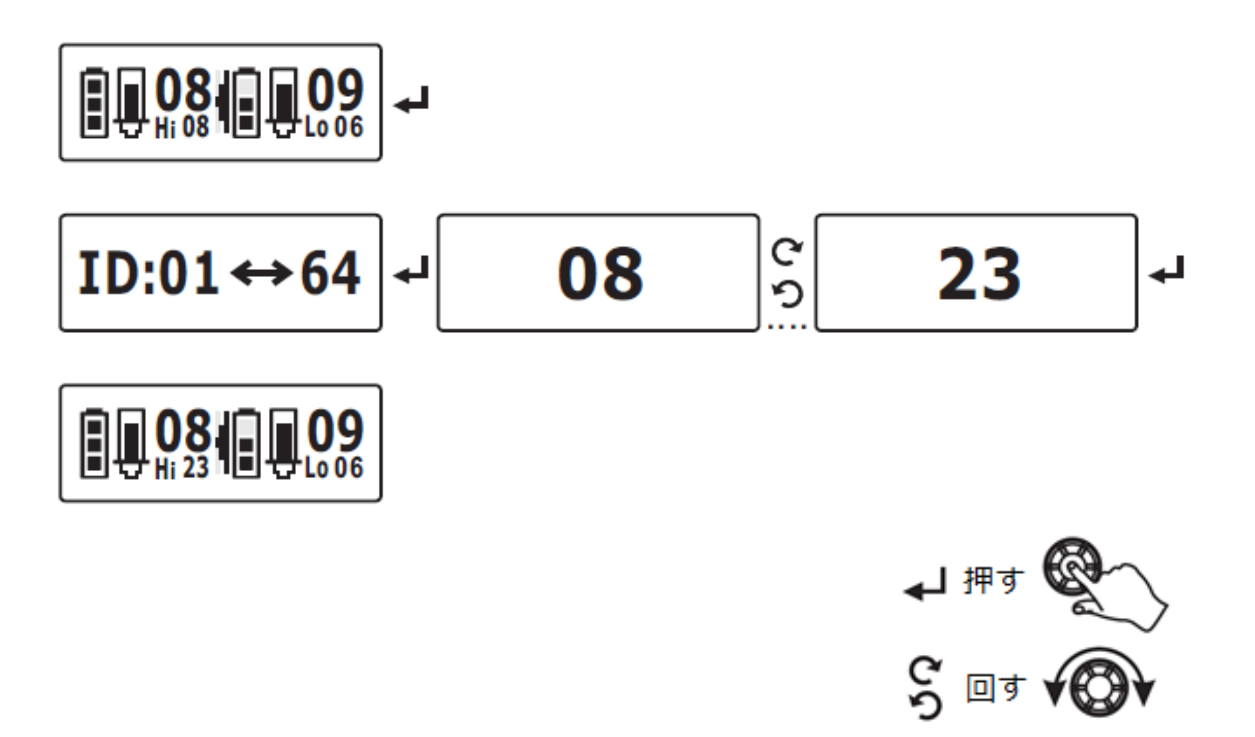

- 1. ロータリーエンコーダーを押して、セットアップモードに入ります。
- ロータリーエンコーダーを回し、ディスプレイに ID:01 ⇔ 64 と表示させ、
   ロータリーエンコーダーを押します。
- コータリーエンコーダーを回し、01 から 64 の任意の ID を表示させ、 ロータリーエンコーダーを押します。
- 4. メインメニューに戻ります。

トランスミッターモード設定

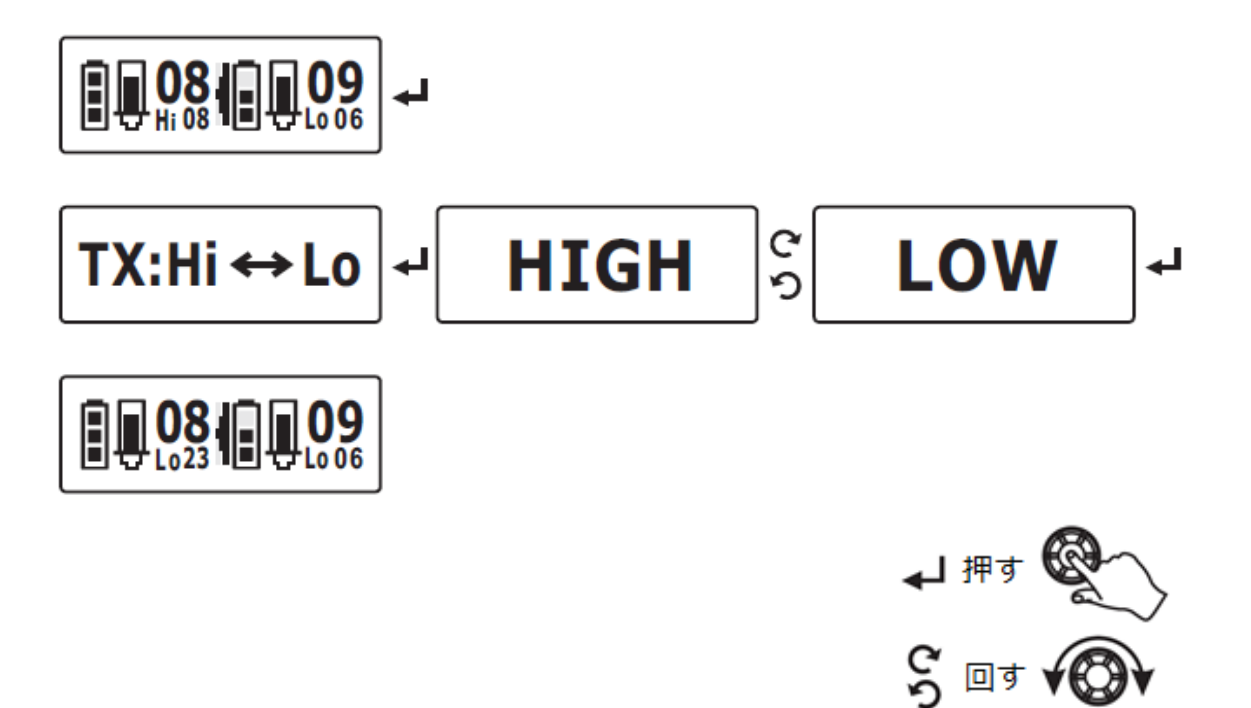

- 1. ロータリーエンコーダーを押して、セットアップモードに入ります。
- ロータリーエンコーダーを回し、ディスプレイに TX : Hi ⇔ Lo と表示させ、 ロータリーエンコーダーを押します。
- 3. ロータリーエンコーダーを回し、Hi または、Low 表示させ、ロータリーエンコーダーを押します。
- 4. メインメニューに戻ります。

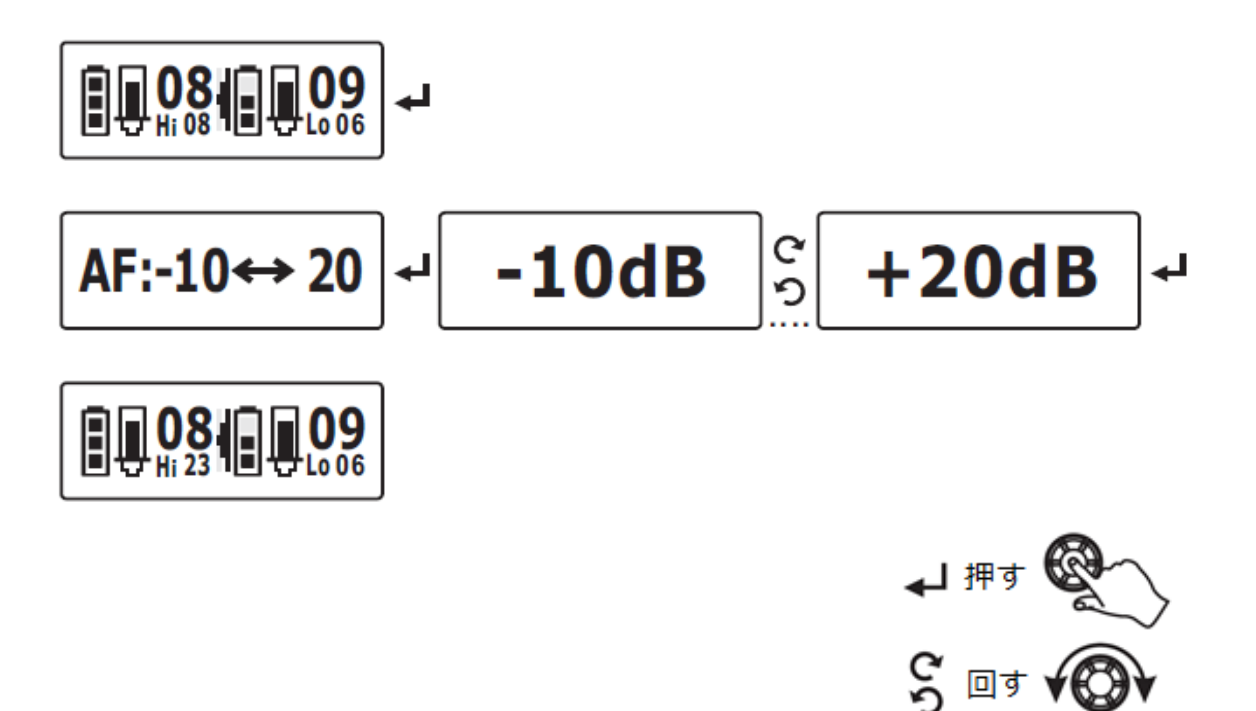

- 1. ロータリーエンコーダーを押して、セットアップモードに入ります。
- ロータリーエンコーダーを回し、ディスプレイに AF:-10 ⇔ 20 と表示させ、 ロータリーエンコーダーを押します。
- ロータリーエンコーダーを回すことにより、1dB ずつ数値が変化します。
   ※マイク出力の場合 0dB、Line 出力の場合、+14~16 に設定します。
- 4. 任意の値を設定し、ロータリーエンコーダーを押します。
- 5. メインメニューに戻ります。

1/4 アンバランス出力端子を使用する場合、オーディオ出力は、+14~+16dBに設定して下さい。

イコライザー設定

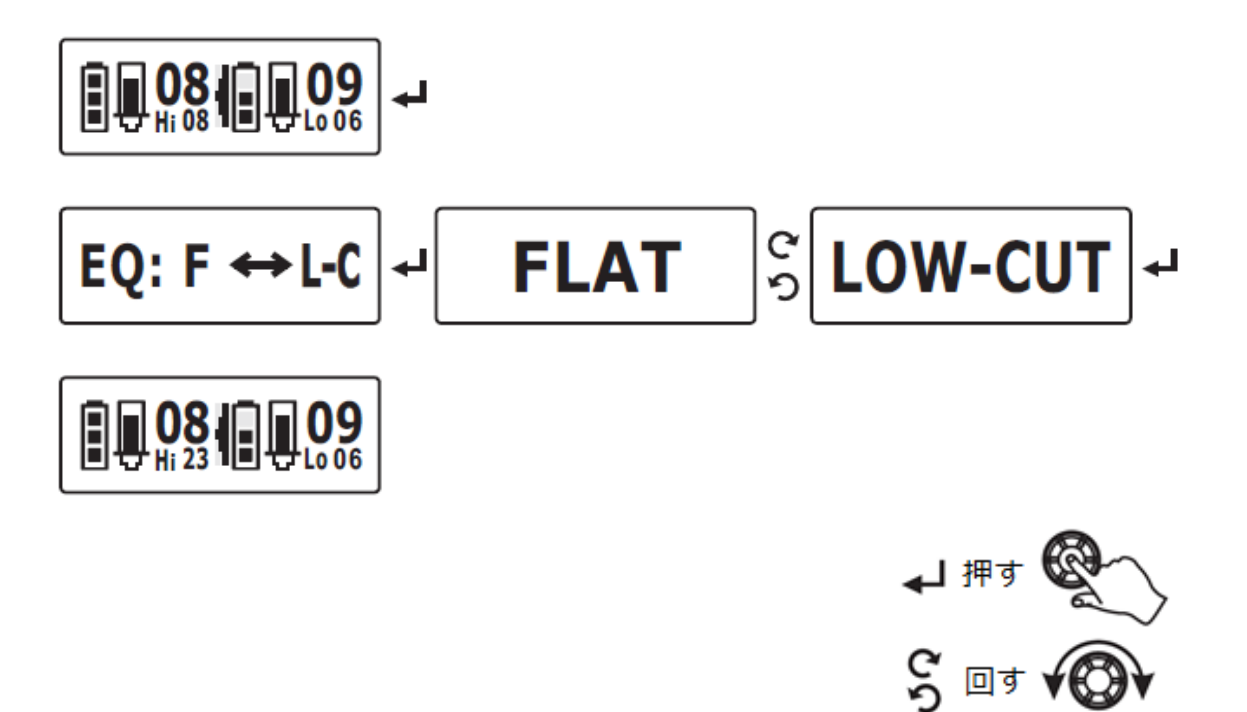

- 1. ロータリーエンコーダーを押して、セットアップモードに入ります。
- ロータリーエンコーダーを回し、ディスプレイに EQ : F ⇔ L-C と表示させ、 ロータリーエンコーダーを押します。
- 3. ロータリーエンコーダーを回し、FLAT または、LOW-CUT と表示させ、 ロータリーエンコーダーを押します。
- 4. メインメニューに戻ります。

チャンネルスキャン設定

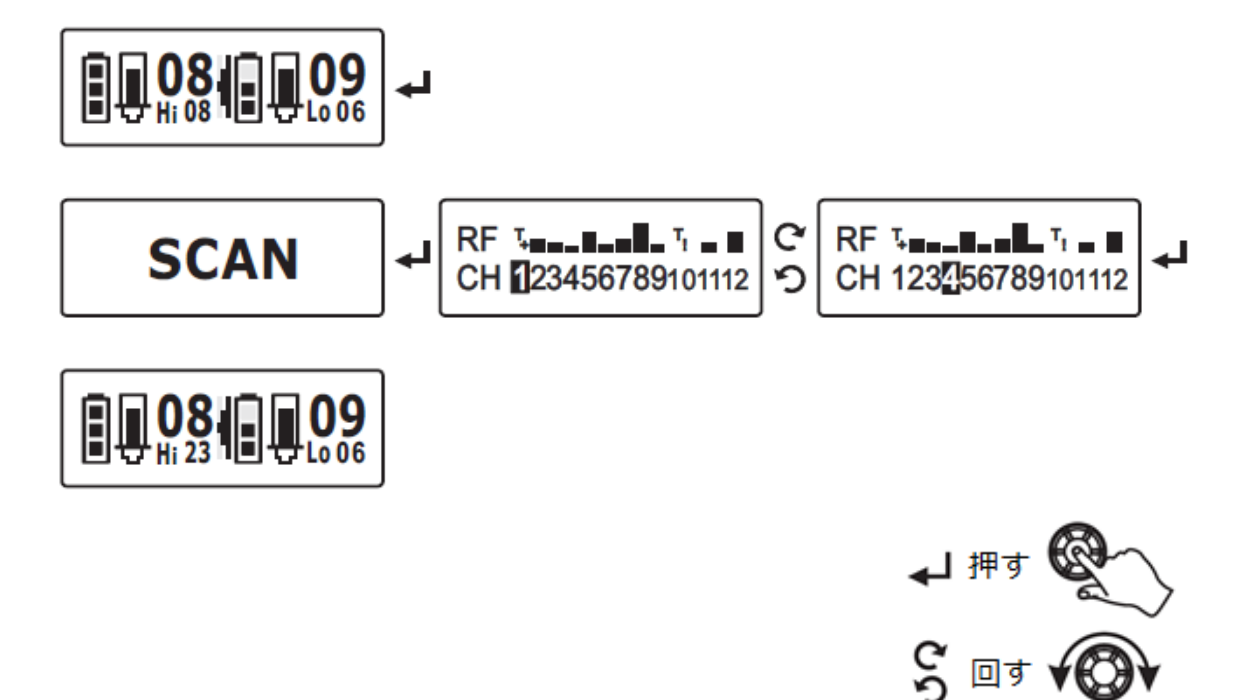

- 1. ロータリーエンコーダーを押して、セットアップモードに入ります。
- ロータリーエンコーダーを回し、ディスプレイに SCAN と表示させ、ロータリーエンコーダーを 押します。スキャンを開始し、各チャンネルの状態を表示します。
- ロータリーエンコーダーを回し、干渉の少ないチャンネルを選択し、
   ロータリーエンコーダーを押します。
- 4. メインメニューに戻ります。

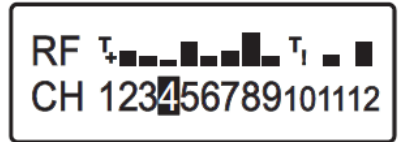

- <sup>™</sup> **↓** ″ トランスミッターが同一の ID で使用しているチャンネルを表します。
- <sup>™</sup> T<sub>1</sub> ″ トランスミッターが異なる ID で使用しているチャンネルを表します。
- ▶ ″ 干渉が大きいチャンネルを表します。
- "■" 干渉が少ないチャンネルを表します。

## トランスミッターのミュート

トランスミッターのミュートの状態を、レシーバーで確認することができます。

ミュートがかかっていない状態 ミュートがかかっている状態

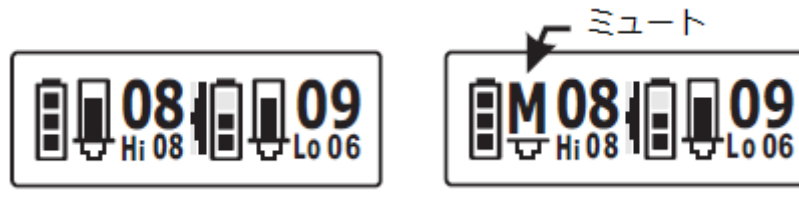

## トランスミッターのバッテリー残量

トランスミッターのバッテリー残量を、レシーバーで確認することができます。

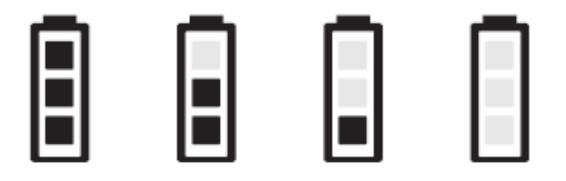

## ACT シンク

ACT (Automatic Channel Targeting)とは、レシーバーの設定をトランスミッターに転送するための機能です。トランスミッター側で設定を行う必要がなく、簡単にトランスミッターの設定を行うことができます。

1. トランスミッターの電源を ON にして、レシーバーに近づけます。

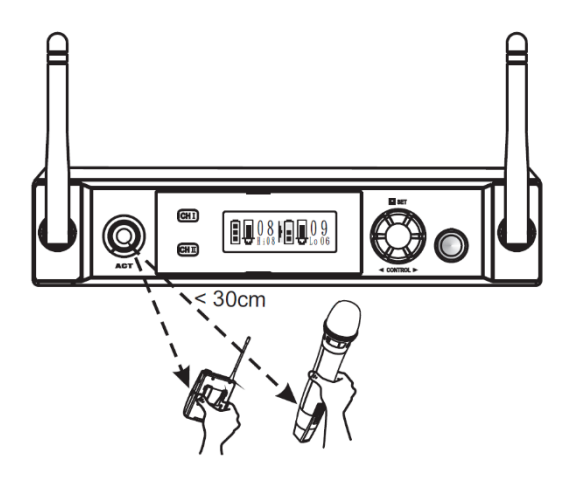

2. ACT ボタンを押します。

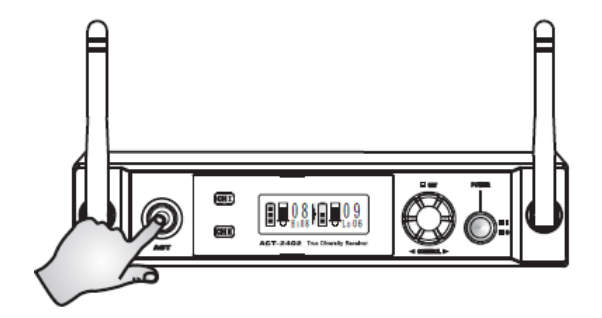

- 3. シンクを開始します。
  ↓
  A C T・・・・
- 4. 転送が完了するとメインメニューに戻ります。

※転送に失敗した場合は、トランスミッターとレシーバーの距離に注意し、再度1-4の手順を繰り 返してください。

![](_page_17_Picture_0.jpeg)